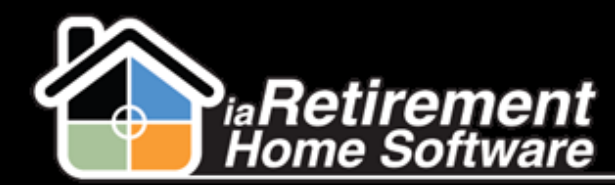

## How to Transfer a Resident to a New Suite

## **Description**

Use this function to move a Resident to a different suite within the same Retirement Community. You must have another suite available to make the transfer.

The system will:

- Create a new, updated lease
- Make the previous suite Available
- Create a census record to reflect the new suite

## **Step by Step**

- I Navigate to the Resident record page
- 2 Click Transfer
- **3** Specify the new **Suite.** Click the magnifying glass to look up the suite and make sure it is available.
- **4** Specify an **Effective Date**
- **5** If a 2<sup>nd</sup> Occupant is also transferring to the new suite, check off **Transfer Both Residents**
- **6** Review the data and check off the **Confirm Transfer** checkbox
- 7 Click Save

|                              | Save                           |            |
|------------------------------|--------------------------------|------------|
| ▼ Resident Information       |                                |            |
| First Name                   | Nicolas Last Name              | Marzano    |
| Community                    | iaRetirement - Oshawa Suite    | <u>202</u> |
| ▼ Transfer                   |                                |            |
| Please Specify the New Suite | 888                            |            |
| Effective Date               | 9/18/2013 [ <u>9/18/2013</u> ] |            |
| Transfer Both Residents      |                                |            |
| Confirm Transfer             |                                |            |
|                              | Save                           |            |